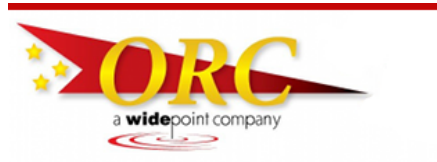

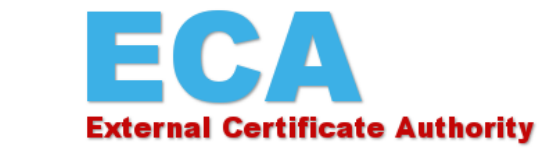

Importing (installing) your certificate into Mozilla Firefox from a backup (export) file

This instruction will show you how to install your certificates into Mozilla Firefox from a back-up file.

- 1. Click the menu button  $\equiv$  and then click Options  $\heartsuit$ .
- 2. In the left hand column, select Privacy & Security

| A Ontions                | × +                                                                                      |                            |         |         | -      |   | × |
|--------------------------|------------------------------------------------------------------------------------------|----------------------------|---------|---------|--------|---|---|
| Firefox about:preference | s#privacy C Q Search                                                                     | ☆                          | ê 1     | · 🏦     | ◙      | ~ | ≡ |
| .0. General              | م                                                                                        | Find in O                  | ptions  |         |        |   | ^ |
| O Search                 | Browser Privacy                                                                          |                            |         |         |        |   |   |
| 🗟 Privacy & Security     | Forms & Passwords                                                                        |                            |         |         |        | _ |   |
| Firefox Account          | <ul> <li><u>Remember logins and passwords for websites</u></li> </ul>                    | E <u>x</u> ceptions        |         |         |        |   |   |
|                          |                                                                                          | Saved <u>L</u> ogins       |         |         |        |   |   |
|                          | ✓ <u>U</u> se a master password                                                          | ge <u>M</u> aster Password |         |         |        |   |   |
|                          | History<br>Firefox will Remember history                                                 |                            |         |         |        |   |   |
| D Eirofox Support        | Firefox will remember your browsing, download, form and sear<br>from websites you visit. | rch histo                  | ry, and | кеер со | ookies |   |   |
| Co melox support         | You may want to clear your recent history or remove individual                           | Leookio                    | -       |         |        |   | ~ |

3. Scroll down to the Certificates section and click the View Certificates... button

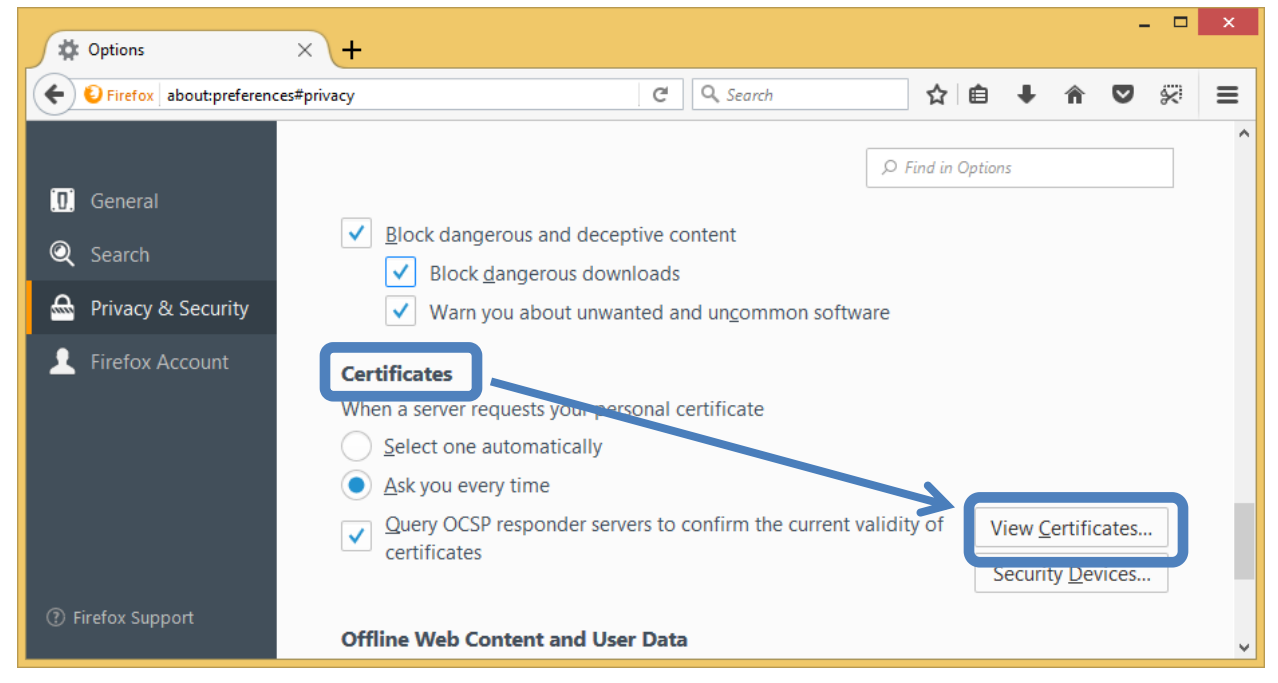

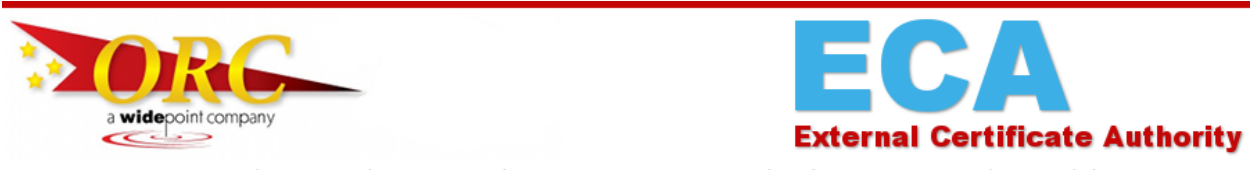

Importing (installing) your certificate into Mozilla Firefox from a backup (export) file

4. The Certificate Manager box will open. If you've never been here before, it will default to the Authorities tab. Click on the Your Certificates tab. Select your certificate, and then click the Import button.

| Certificate Manager                                               |                     |                   |        |               |            |    |  |  |  |
|-------------------------------------------------------------------|---------------------|-------------------|--------|---------------|------------|----|--|--|--|
| Your Certificates                                                 | People Se           | rvers Authorities | Others |               |            |    |  |  |  |
| You have certificates from these organizations that identify you: |                     |                   |        |               |            |    |  |  |  |
| Certificate Name                                                  |                     | Security Device   |        | Serial Number | Expires On | Ę  |  |  |  |
|                                                                   |                     |                   |        |               |            |    |  |  |  |
|                                                                   |                     |                   |        |               |            |    |  |  |  |
|                                                                   |                     |                   |        |               |            |    |  |  |  |
|                                                                   |                     |                   |        |               |            |    |  |  |  |
|                                                                   |                     |                   |        |               |            |    |  |  |  |
|                                                                   |                     |                   |        |               |            |    |  |  |  |
|                                                                   |                     |                   |        |               |            |    |  |  |  |
|                                                                   |                     |                   |        |               |            |    |  |  |  |
| View <u>B</u> ackup                                               | Bac <u>k</u> up All | Import Delete     | e      |               |            |    |  |  |  |
|                                                                   |                     |                   |        |               |            | ОК |  |  |  |

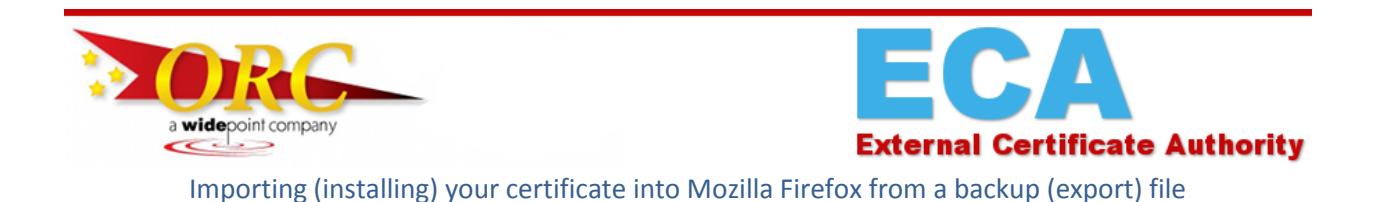

5. The Certificate File to Import box will open. Navigate to the location of your backup files and select the file with your Identity certificate and select that file and click the Open button. [You assigned the file name(s) to the file(s) when you created them, so they are different than what you see here.]

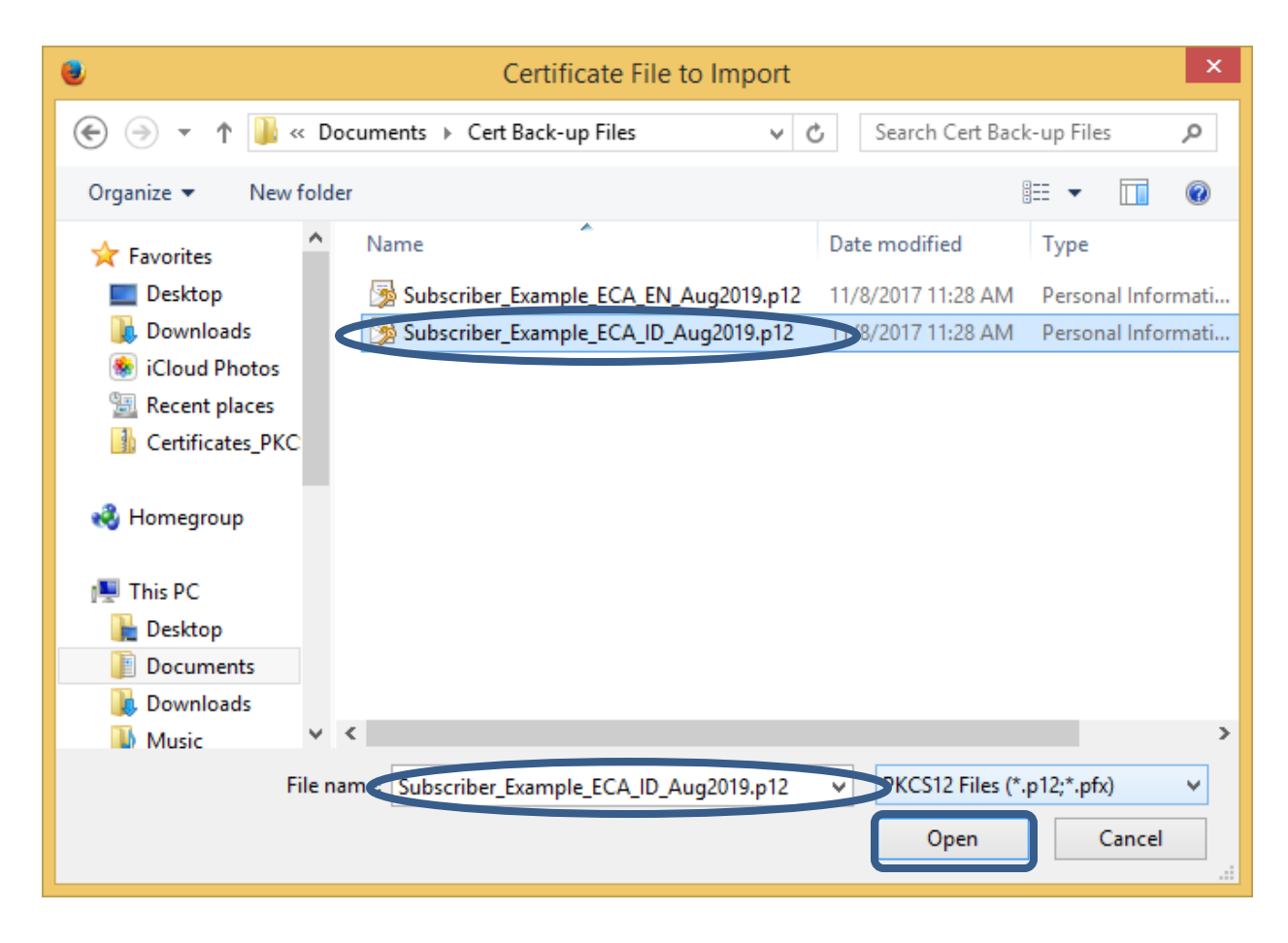

6. Enter the password that is currently assigned to protect the file. [You assigned the password to the file when you created the file. Only you will know this password.]

|   | Password Required ×                                                         |
|---|-----------------------------------------------------------------------------|
| ? | Please enter the password that was used to encrypt this certificate backup: |
|   | OK Cancel                                                                   |

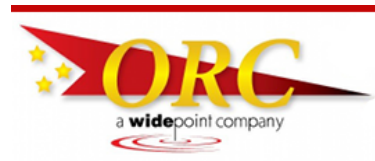

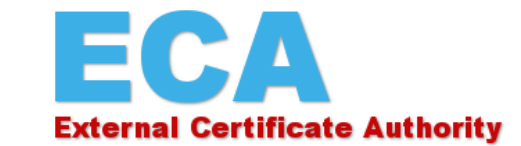

Importing (installing) your certificate into Mozilla Firefox from a backup (export) file

7. The certificate should install and you will see it in the certificate manager.

| Certificate Manager                      |                   |                   |                     |        |                             |                                   | ×    |
|------------------------------------------|-------------------|-------------------|---------------------|--------|-----------------------------|-----------------------------------|------|
| Your Certificates                        | People            | Servers           | Authorities         | Others |                             |                                   |      |
| You have certificates fr                 | rom these orga    | nizations that    | identify you:       |        |                             |                                   |      |
| Certificate Name                         |                   | Sec               | urity Device        |        | Serial Number               | Expires On                        | E.   |
| ⊿U.S. Government<br>Manchester.James.K.C | DRC3010000001.ID  | Softw             | are Security Device |        | 00:F5:B5:1A:86:DA:6D:C6:31: | 51:62:E5:1 Saturday, August 24, . | 2019 |
| View Backup                              | Bac <u>k</u> up / | All I <u>m</u> po | prt Delete          |        |                             |                                   | OK   |

Remember that you should always protect your certificate with a password, whether it's stored in your browser or saved as a backup copy. If you haven't already set a master password in Firefox to safeguard your certificate, take a moment to do it now. Here's a link to our instructions on how to do that: https://eca.orc.com/wp-content/uploads/ECA\_Docs/Firefox\_Instructions/Set\_Password\_Firefox.pdf